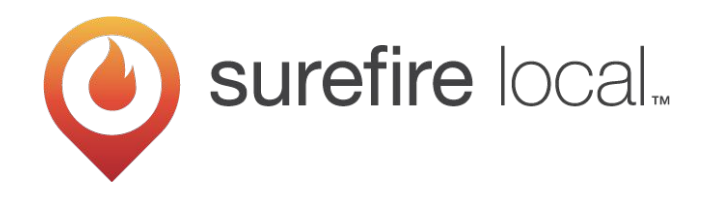

# **Google My Business Tips & Tricks for Local Businesses**

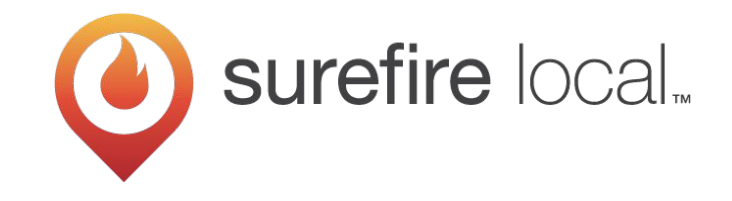

#### Local marketing software that makes online marketing easy so you can grow profitably

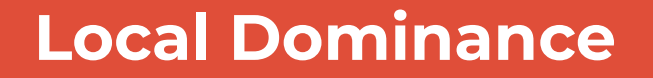

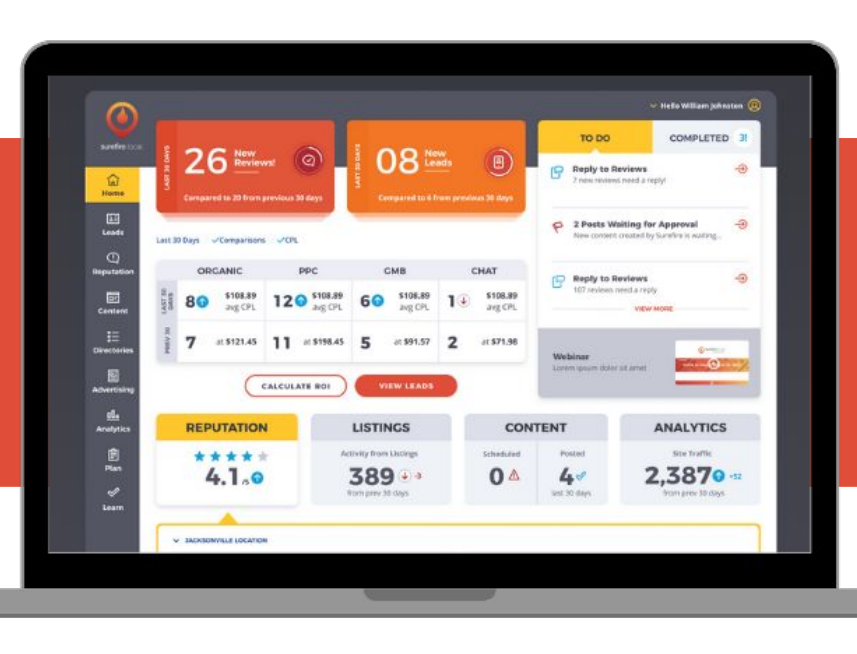

American Dental Partners

Carrier

Inc. 5000 Google Partner

yext Certified Partner

CTAY

#### **Unlimited Growth**

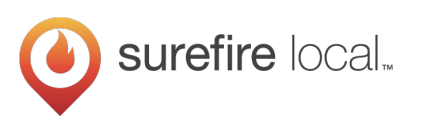

#### **A Few Quick Reminders**

You will receive a recording of this webinar. Please check your spam folder for emails from Surefirelocal.com.

You can ask questions at any point by using the questions/chat box or emailing marketing@surefirelocal.com

| File View Help ⊕-                        | _□¹×       |
|------------------------------------------|------------|
| Audio                                    | ប          |
| Sound Check                              | - ?        |
| Computer audio Computer audio Phone call |            |
| MUTED                                    |            |
| Microphone (HD Webcam C510)              | $\sim$     |
| 40) <b></b>                              |            |
| Speakers (High Definition Aud            | $\sim$     |
|                                          | <b>۲</b> ۸ |
| [Enter a question for staff]             |            |
|                                          | Send       |
| Multi sessions different registra        | ants       |
| Webinar ID: 980-960-603                  |            |
| 🛞 GoToWebinar                            |            |

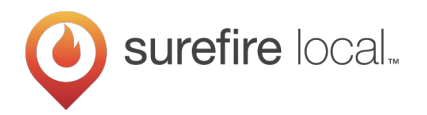

# Hi, I'm Nick!

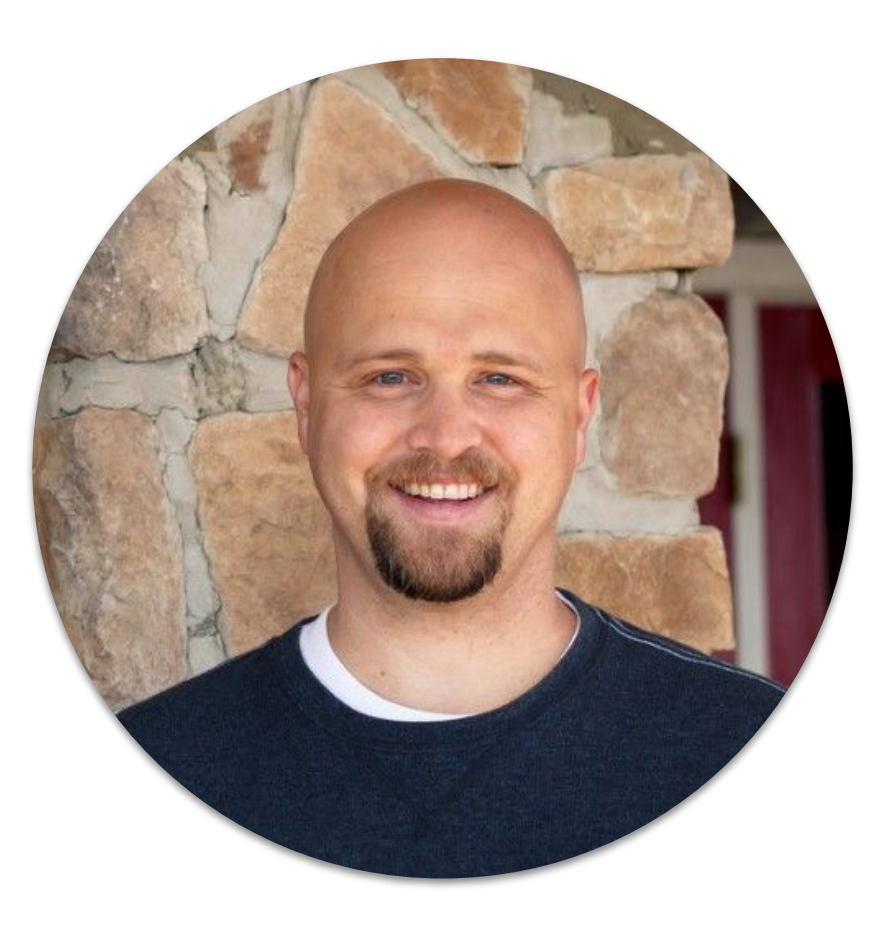

# Nick Konovalov

Senior Customer Success Manager

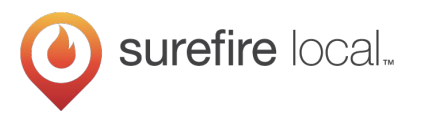

#### Agenda

- What is Google My Business?
- How to claim and get started with Google My Business
- Identify top features for local businesses
- Discuss Google My Business tactics to drive local traffic and leads

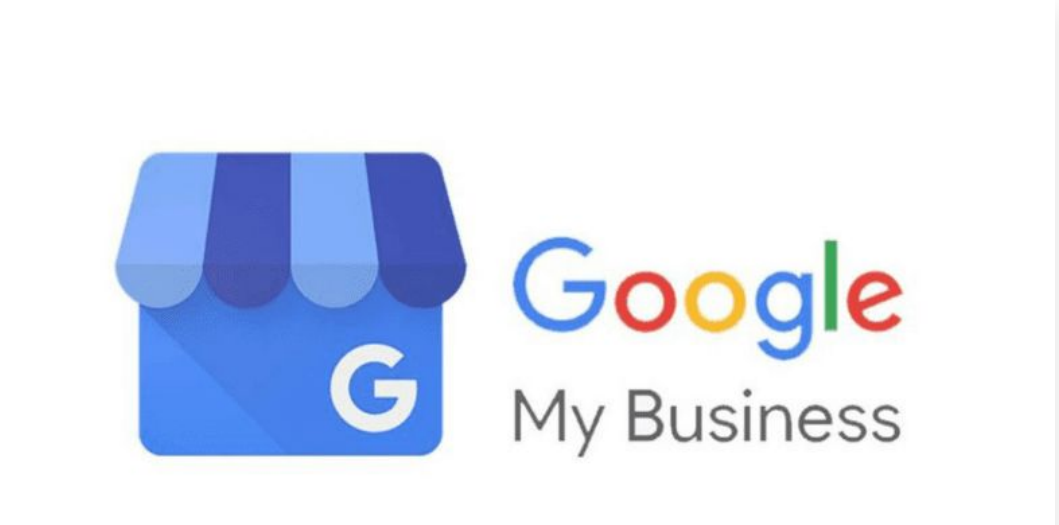

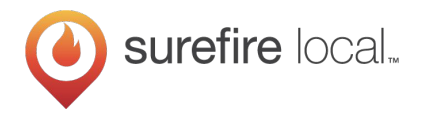

# What is Google My Business?

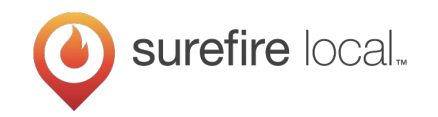

#### Laying the Groundwork: What is Google My Business?

Google My Business is a free tool which allows you to manage how your business appears on Google Search and Google Maps

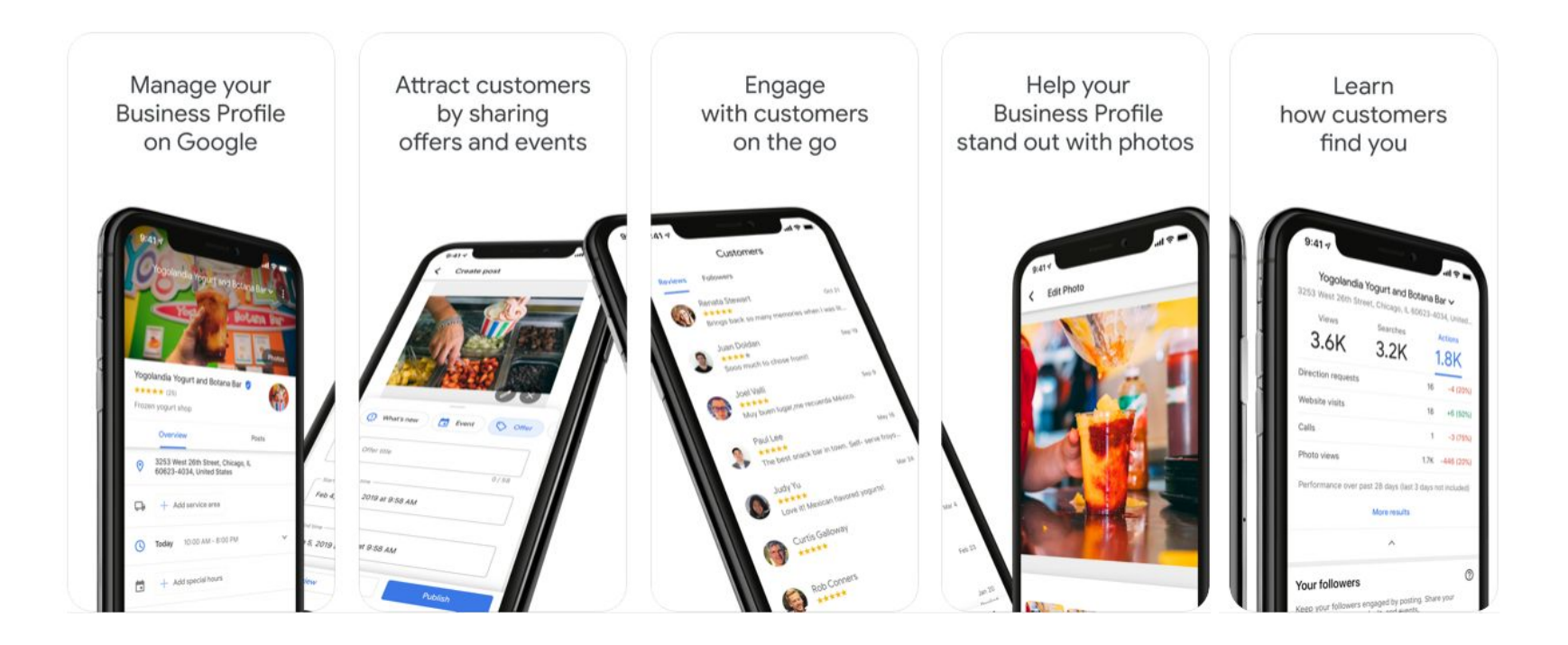

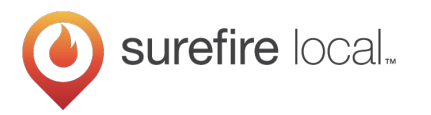

## Laying the Groundwork: What does it look like?

2807 Merrilee Drive f

I≡ More businesses

Open · Closes 6PM · (703) 849-0894

#### Knowledge Panel in Google Search

| HF                      |                                 | IM                                 |                | See outsi      |
|-------------------------|---------------------------------|------------------------------------|----------------|----------------|
| Cardin                  | al Heatin                       | g & Co                             | oling          | 4              |
| Website                 | Directions                      | Save                               |                |                |
| 4.8 ★ ★ ★<br>HVAC conti | ★★ 32 Google<br>actor in Loudor | reviews<br>un County, <sup>y</sup> | /irginia       |                |
| Address: 5              | 04 Shaw Rd Sui                  | te 221, Ster                       | ling, VA 20166 |                |
| Hours: Ope              | n · Closes 5PM                  | •                                  |                |                |
| Phone: (70              | 3) 755-0680                     |                                    |                |                |
| Appointme               | nts: cardinalhea                | atingandco                         | olingllc.com   |                |
| A Hours                 | or services ma                  | y differ                           |                |                |
| Suggest an              | edit · Own this                 | business?                          |                |                |
| Questio<br>See all que  | ns & answe<br>stions (3)        | ers                                |                | Ask a question |
| Reviews                 | from the v                      | web                                |                |                |
| 4/5 Yello               | w Pages - 5 review              | WS                                 |                |                |
|                         |                                 |                                    |                |                |

#### Local Map Pack in Google Search

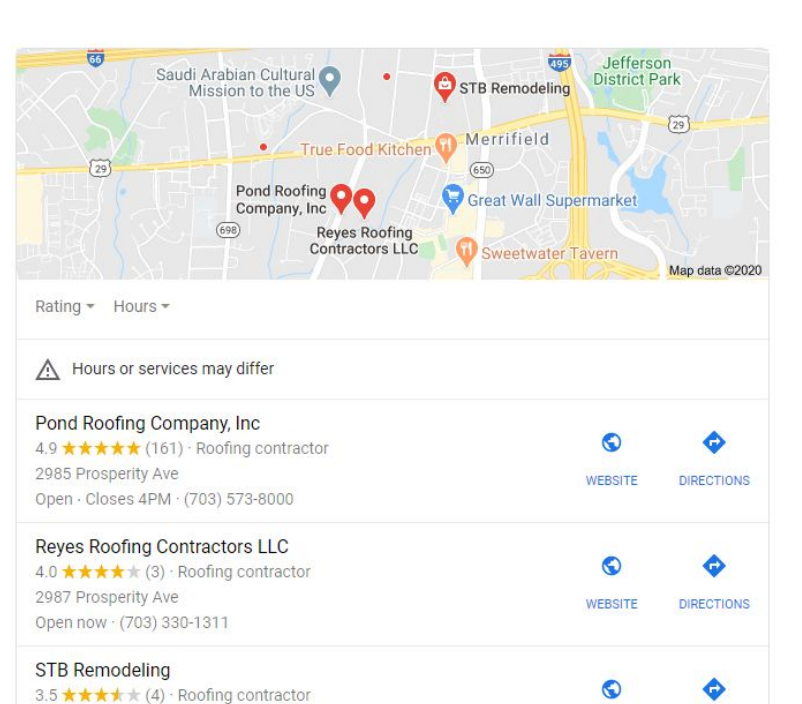

WEBSITE

DIRECTIONS

#### Google Maps listing

| Website Directions Save                                                                                         |                                                                                                    |
|----------------------------------------------------------------------------------------------------|----------------------------------------------------------------------------------------------------|
| 1.6 ★★★★★ 27 Google reviews<br>Roofing contractor in Suwanee, Georgia                                           | ng                                                                                                    |
| Address: 897 Eva Kennedy Rd, Suwanee, GA 3002<br>Hours: Open · Closes 5PM <del>↓</del><br>Phone: (770) 743-4039 | 4                                                                                                    |
| Hours or services may differ                                                                                    | cent                                                                                                    |
| Questions & answers<br>See all questions (1)                                                                    | Ask a question                                                                                                    |
|                                                                                                    | Suvice<br>Suvice<br>Su |
| € Send to your phone                                                                                            | Send                                                                                                    |
| Deview summary                                                                                                  | Write a review S Cri                                                                                                    |

8

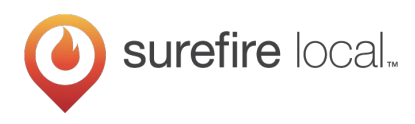

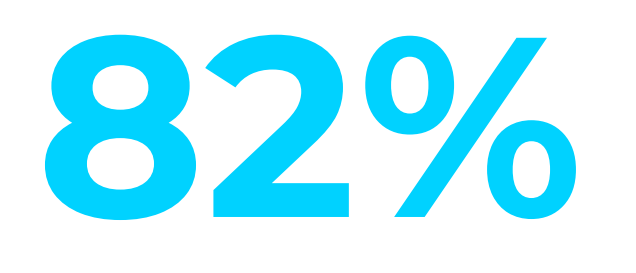

of consumers use a "near 8206 me" or local search with their smartphone before their smartphone before deciding on a business

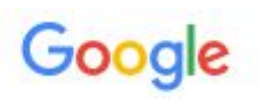

moving companies near me

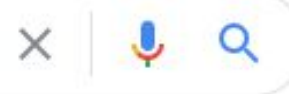

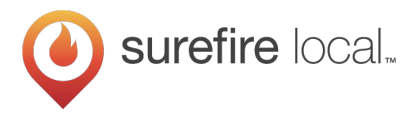

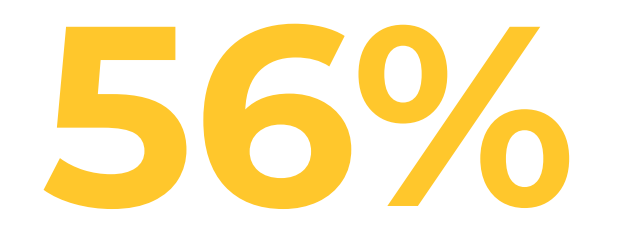

of local businesses have not claimed their Google My Business Listing

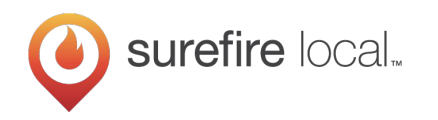

## **Google My Business Influences All 5 Pillars of Online Visibility**

#### Recency

How often are you publishing new content on your website, directories, and social media?

#### Relevance

Is what you're creating valuable and useful? Does it provide answers to the questions people are searching for?

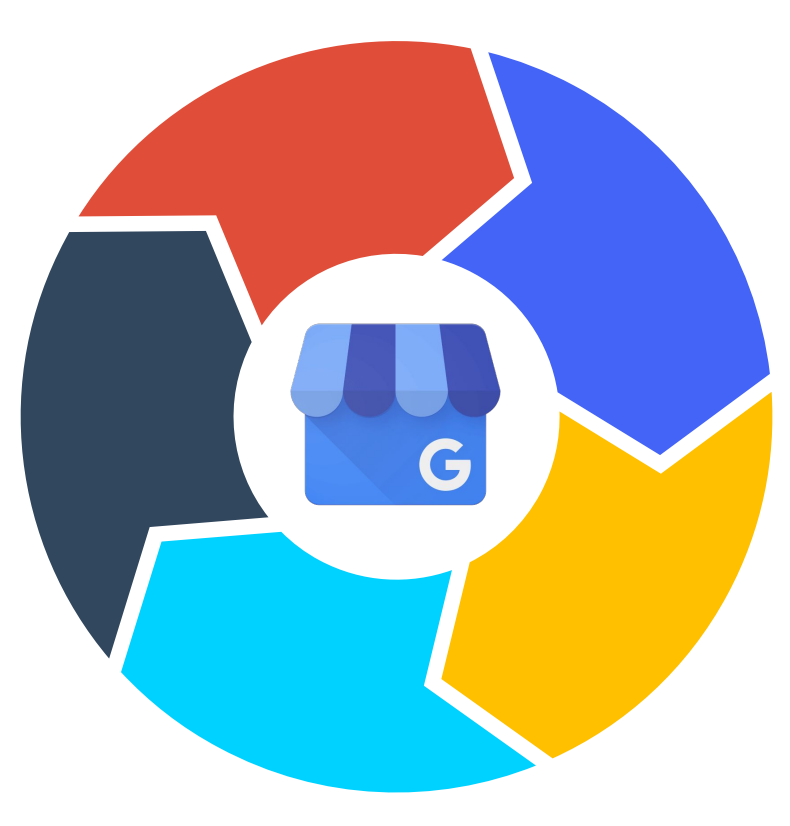

#### **Availability**

Are your business hours set to open in the moment someone is performing their search?

#### Distance

Where are you in relation to someone's search...does Google know you service the area that person is searching from?

# Prominence

Do others link to your website as a source for knowledge and expertise?

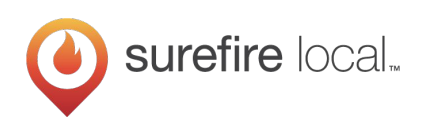

# **Getting Started**

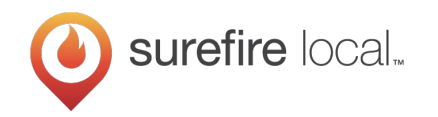

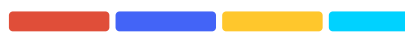

#### **Create Your Google My Business Listing**

- 1. Create and/or log into the Google Account you want associated with your business (use a gmail address)
- 2. Go to google.com/business and select "Start now" in the top right-hand corner
- 3. Enter your business name
- 4. Enter your business address
- 5. If a services-area business, check "I deliver goods and services to my customers"
- 6. Choose your business category
- 7. Add your business phone number and website
- 8. Choose a verification option

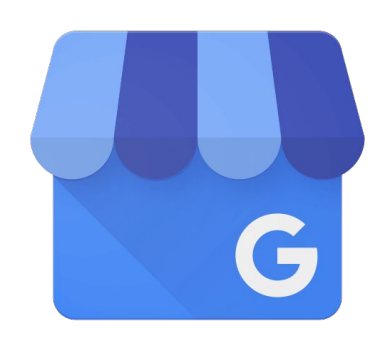

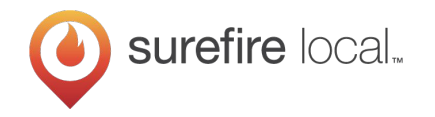

#### **Verify Your Business on Google**

- By postcard
- By phone
- By email
- Instant verification
- Bulk verification

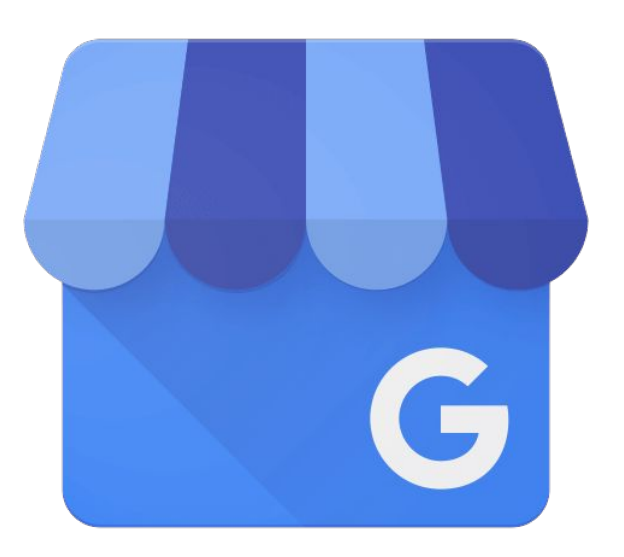

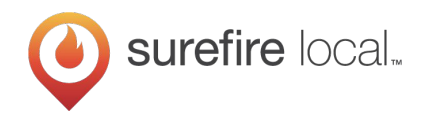

## **Google My Business Features for Local Businesses**

- Info
- Categories
- Services List
- Services Area
- Reviews
- Posts

- Photos & Videos
- Questions & Answers
- Appointment Link
- Attributes
- Insights

Broaden local reach, attract new customers, grow revenue

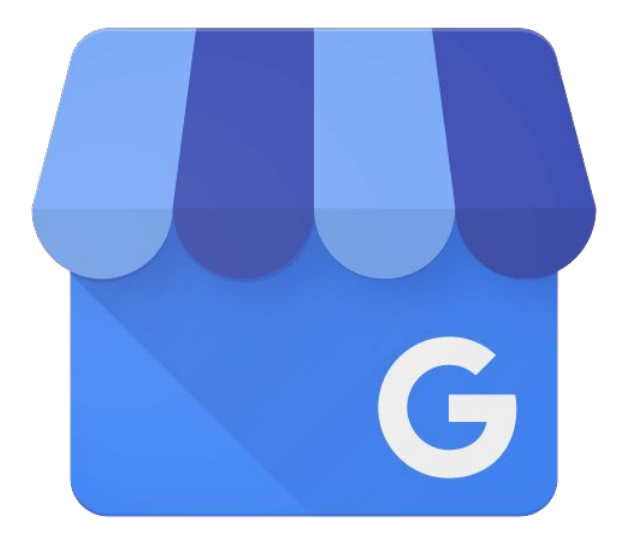

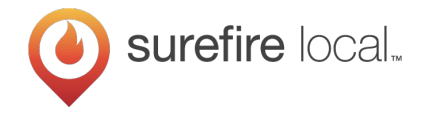

# Tactics to Drive Local Reach and Leads with Google My Business

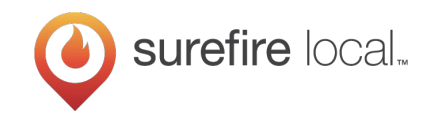

#### **Enter complete and accurate information**

NAP data (Name, Address, Phone Number) has a significant impact on how much visibility your business gets in local search results

Consistent and accurate in the...

- Information provided: Business name, hours of operation, address
- Spelling: "&" vs "and", "LLC" vs no LLC
- Formatting: 571.327.3391 vs (571) 327-3391

#### Michael & Son Services

5740 General Washington Dr, Alexandria, VA, 22312 (703) 658-6000

#### Michael & Son Services

5740 General Washington Dr, Alexandria, VA, 22312 (800) 948-6453

#### Michael & Son Services

5730 General Washington Dr, Alexandria, VA, 22312 (703) 873-7368

#### Michael and Son Services Company

5605 General Washington Dr, Alexandria, VA, 22312 (703) 658-3998

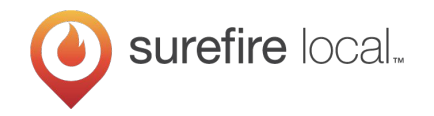

#### Add as many categories as make sense

- Describe what your business is, not what it does or sell
- Used to help match your business to search results on Google

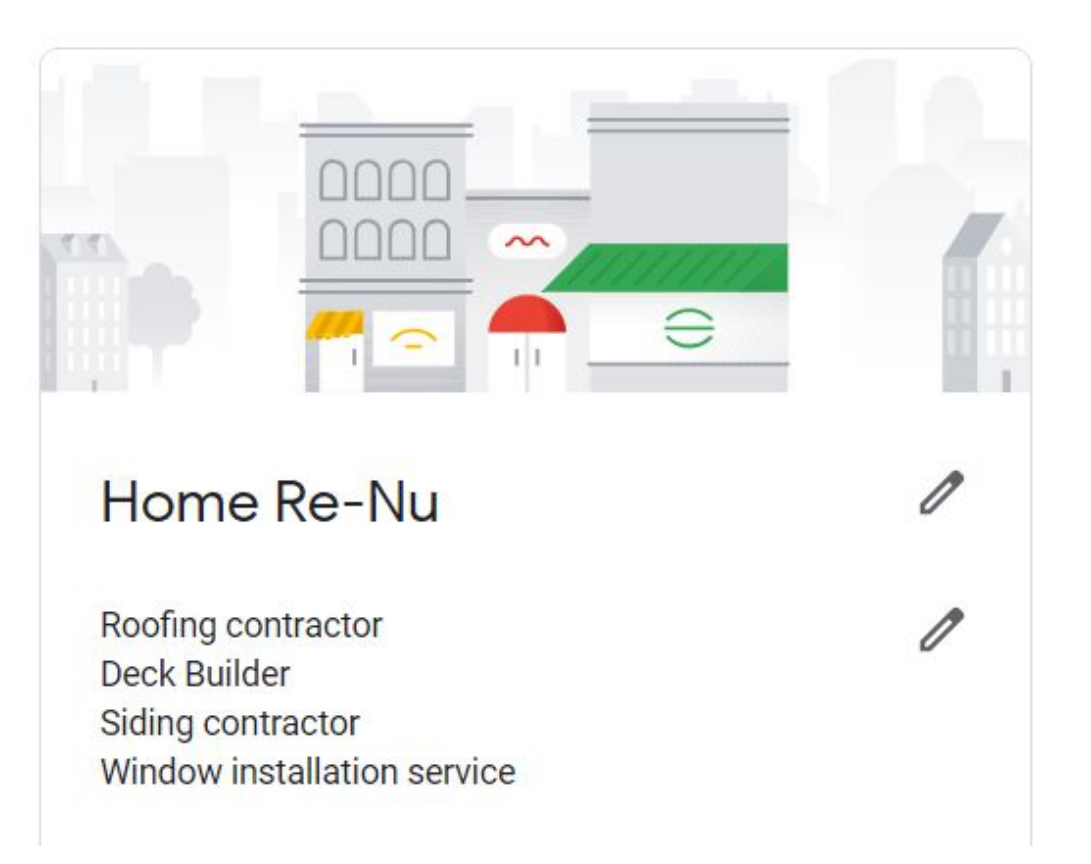

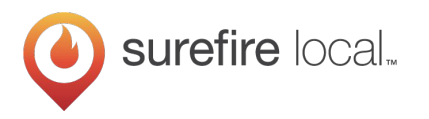

#### **Create a services list**

- Displays only on mobile
- Provide your entire list of services di on Google

• Categorize your services by type wit descriptions

|                                                                                   | .III Verize                     | on ᅙ                                                                                                    | 3:39 PM                                             | 707                                   | 5%   |
|-----------------------------------------------------------------------------------|---------------------------------|----------------------------------------------------------------------------------------------------|-----------------------------------------------------|---------------------------------------|------|
|                                                                                   |                                 | ۹ 🔒 hin                                                                                                    |                                                     | nkle roofing birmingham               |      |
|                                                                                   | $\leftarrow$                    | Hinkle Ro                                                                                                    | ofing                                               | ९ <                                   | :    |
|                                                                                   | ERVIEW                          | POSTS                                                                                                    | SERVICES                                            | REVIEWS                               | ABOI |
| ices directly                                                                     | Roof                            | ing                                                                                                    |                                                     |                                       |      |
| ne with                                                                           | Roof<br>For m<br>has b<br>custo | Replacement<br>fore than 110 y<br>een helping bo<br>mers sleep a l.                                                          | ears, our team a<br>oth commercial a<br><b>More</b> | at Hinkle Roofin<br>and residential   | g    |
|                                                                                   | Shing<br>Many<br>roof b         | Shingle Roof<br>Many home and business owners opt for a shingles<br>roof because of its affordability. Fortunately, not only |                                                     |                                       |      |
| Add section                                                                       |                                 |                                                                                                    | I                                                   |                                       |      |
| Section name<br>Examples: Massages, Facials, Haircuts, Golf lessons, Tax services |                                 | 0/140                                                                                                    | iore than sim<br>so plays an ii                     | nply protect your<br>mportant role in |      |
| Add item<br>Enter at least one item per section. You can add more later           |                                 |                                                                                                    | -                                                   |                                       |      |
| Item name                                                                         | Item price (USD                 | )                                                                                                    | roof, even th<br>em. As water                       | e smallest leak<br>enters your hor    | ne   |
|                                                                                   | 0 / 140                         | /                                                                                                    |                                                     |                                       |      |
| Item description                                                                  |                                 |                                                                                                    | Il our comme                                        | ercial roofing<br>rovider of          |      |
|                                                                                   |                                 | 0 / 1,000                                                                                                    | utiMore                                             |                                       |      |
|                                                                                   | Cancel                          | Add                                                                                                    |                                                     |                                       |      |

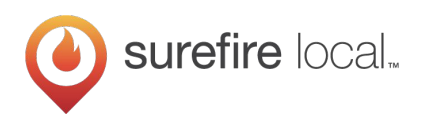

# Establish your service area on Google

- Add up to 20 service areas
- Target by
  - Counties
  - Towns / Cities
  - $\circ$  Zip Codes

| Air Co<br>Heati | Works, Inc<br>anditioning contractor<br>ng contractor                                                                                                | 0 |
|-----------------|----------------------------------------------------------------------------------------------------|---|
| 0               | 294 2nd Ave WN Kalispell, MT 59901                                                                                                    | 0 |
| 0               | <b>Service areas</b><br>Kalispell, MT 59901, USA<br>Whitefish, MT 59937, USA<br>Columbia Falls, MT 59912, USA<br>Bigfork, MT 59911, USA<br>+13 areas | 1 |

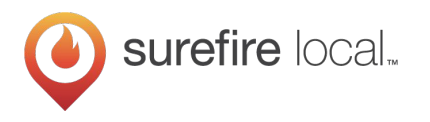

#### **Get more reviews**

- Improve local ranking
- Attract new customers with social proof
- Learn about your customers

surefire local...

• Improve your business

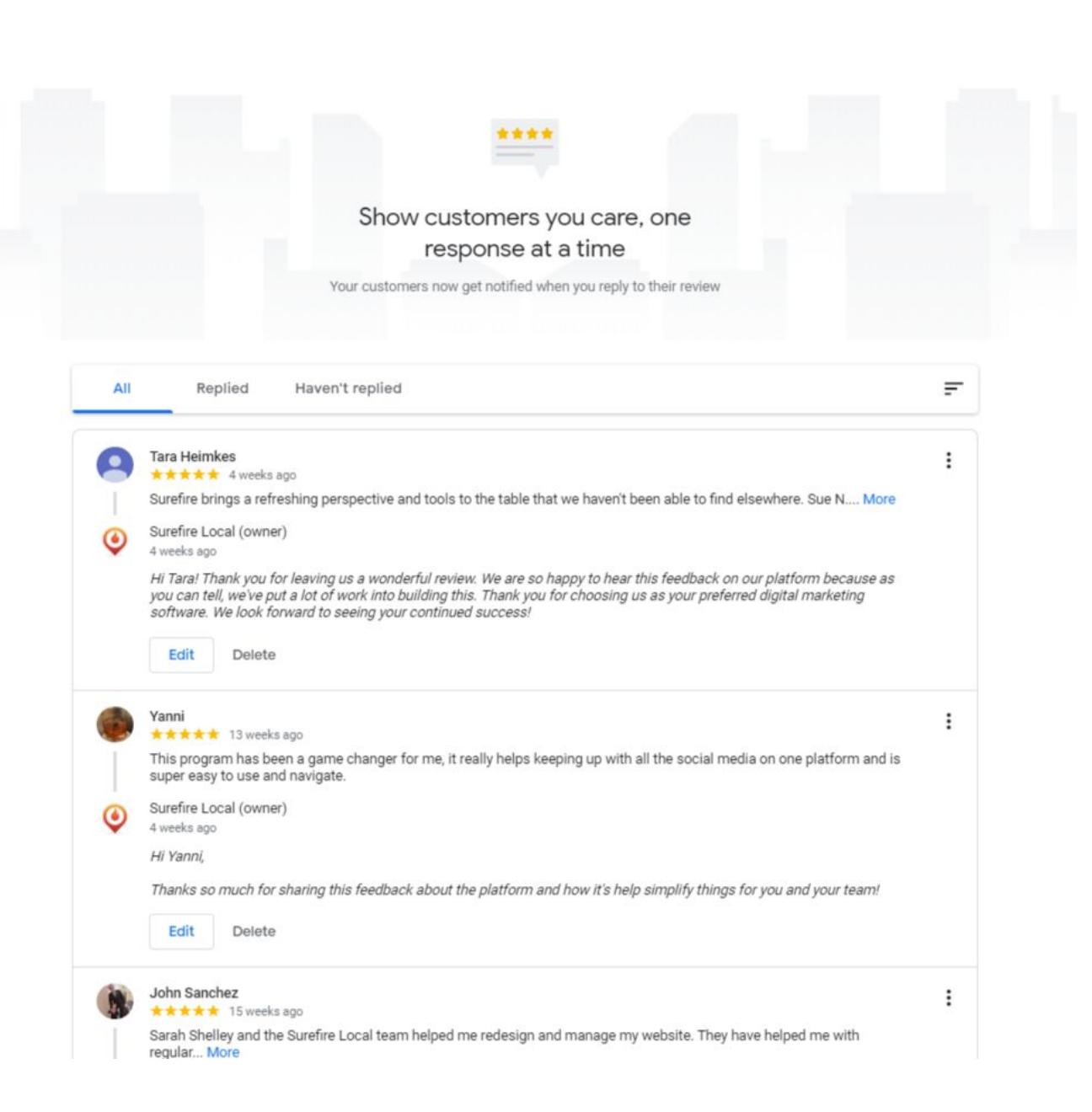

# **Google is adding new Review Attributes**

Google added this functionality to make it easier to quickly leave a review and to allow "star-only" reviewers to provide more detail and sentiment.

- 1/3 of Google reviews are star-only reviews; meaning they contain no words.
- Since attributes were added, star-only reviewers are increasingly adding review attributes.
- This bolsters each star-only Google review without any typing needed by the reviewer.
- As the number of review attributes grow, Google will have a more granular way to grade and rank a business in local search.

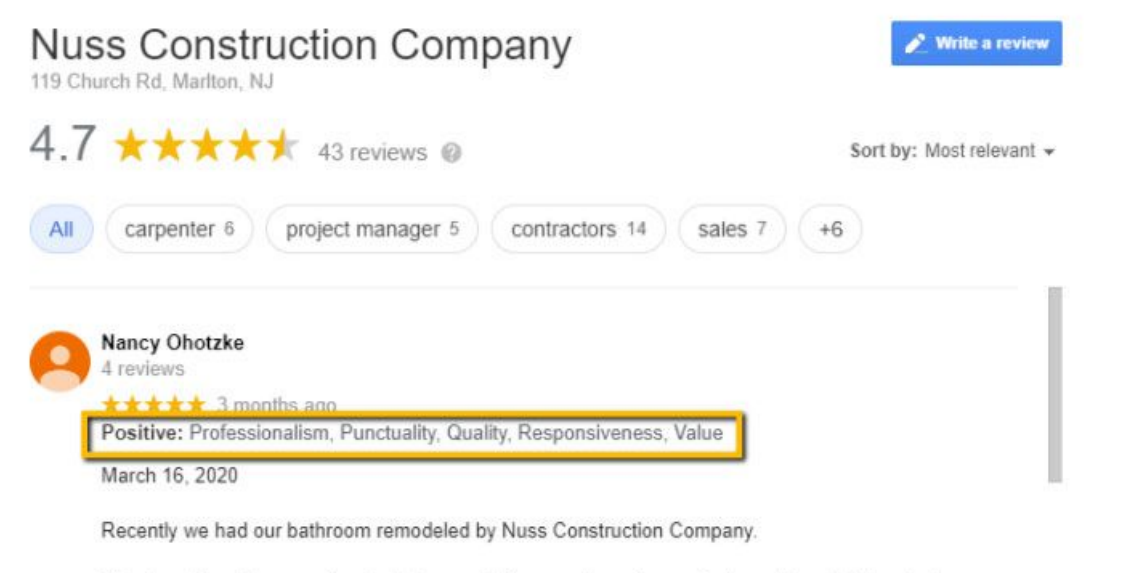

We chose Nuss because they had done work for us on two other projects, and trusted them to do a professional and quality job, with no surprise costs.

Mike was the lead carpenter and quickly became like one of the family. He was pleasant and personable, in addition to being a super talented carpenter. The bathroom remodel far exceeded our expectations with the ideas suggested by the Nuss team. We look forward to the next project with Nuss Construction Company!

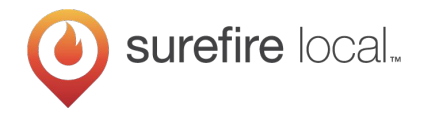

# How Google Review Attributes will work

**Positive reviews:** For 4 or 5-star reviews, reviewers will see the question, "What do you like about this business?"

• Reviewers are asked to select from the designated positive attributes, such as professionalism, punctuality, quality, and value.

**Neutral reviews:** For a 3-star rating, no attributes are presented to select.

**Negative reviews:** For 1 or 2-star reviews, reviewers will see the question, "What do you not like about this business?"

• The reviewer may then choose between the negative attributes presented. These will appear after the word "Critical" in a review if a user selects a negative attribute.

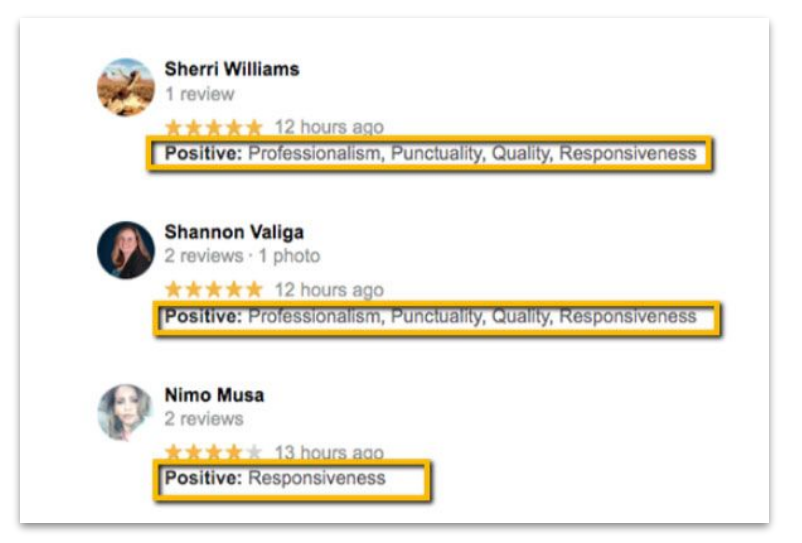

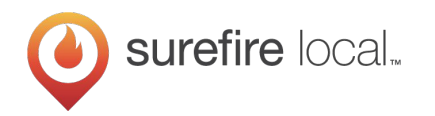

#### Add attributes

# Further distinguish your business from competitors

#### Attributes

Let customers know more about your business by adding attributes to your Business Profile. Learn more

#### Highlights

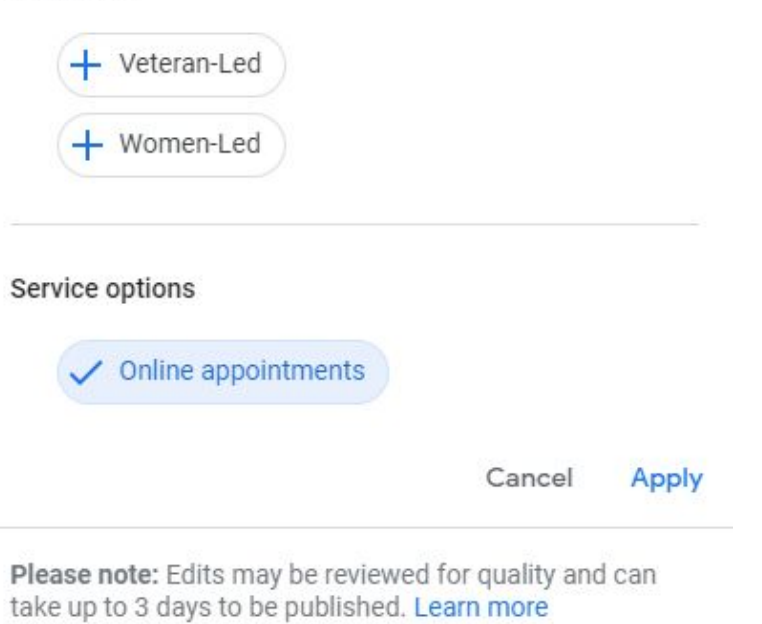

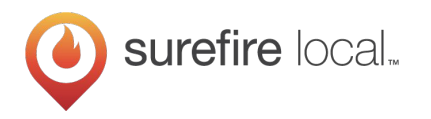

### **Publish Google Posts**

- Appear within your Knowledge Panel in local search results
- Publish content that appears directly on Google

Types of Posts:

surefire local...

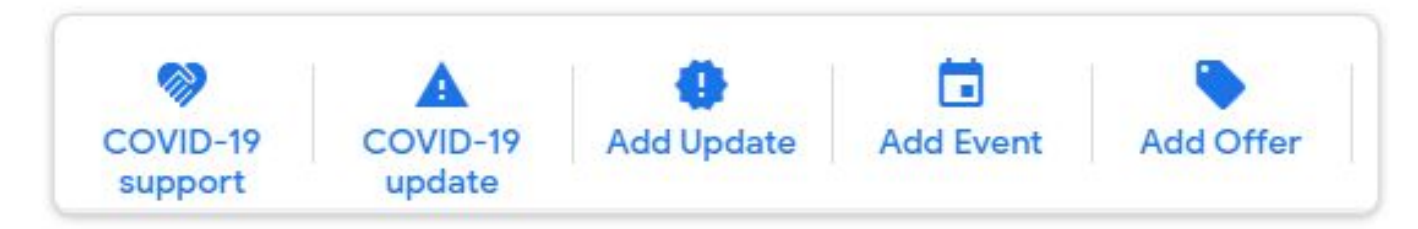

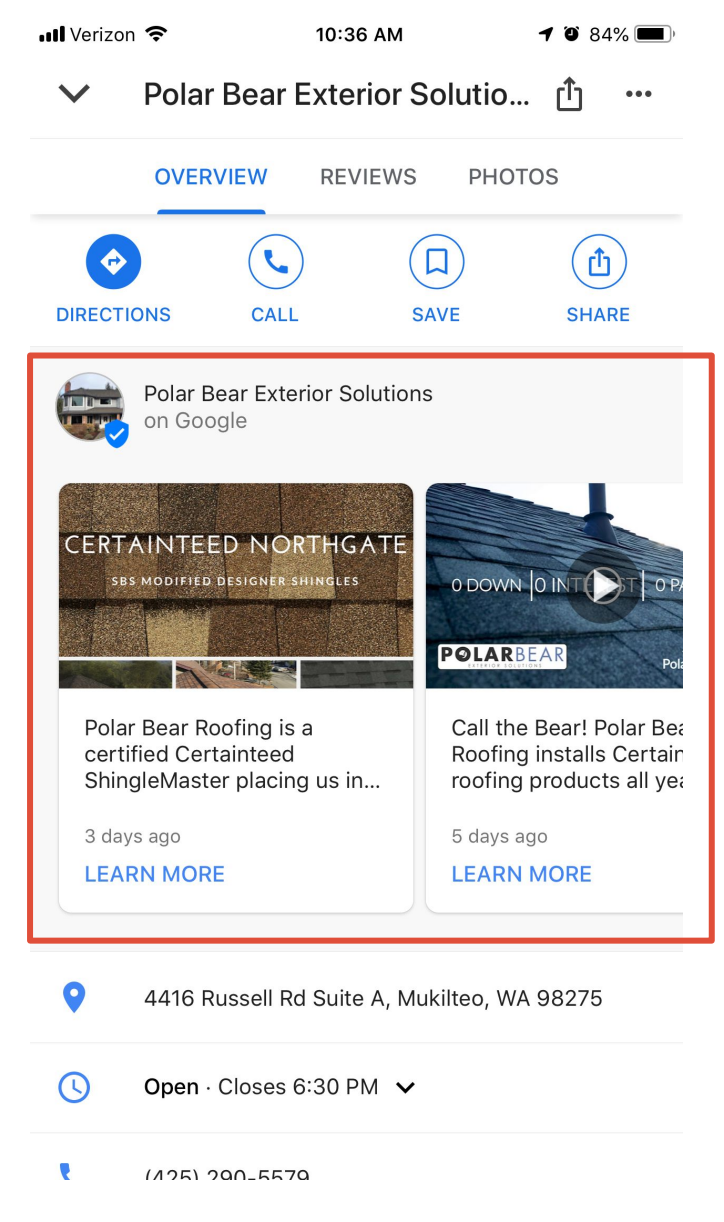

25

#### **Upload and share photos & videos**

Businesses with photos/videos receive **35% more clicks to their website** than those that don't.

Choose photos for your logo and cover

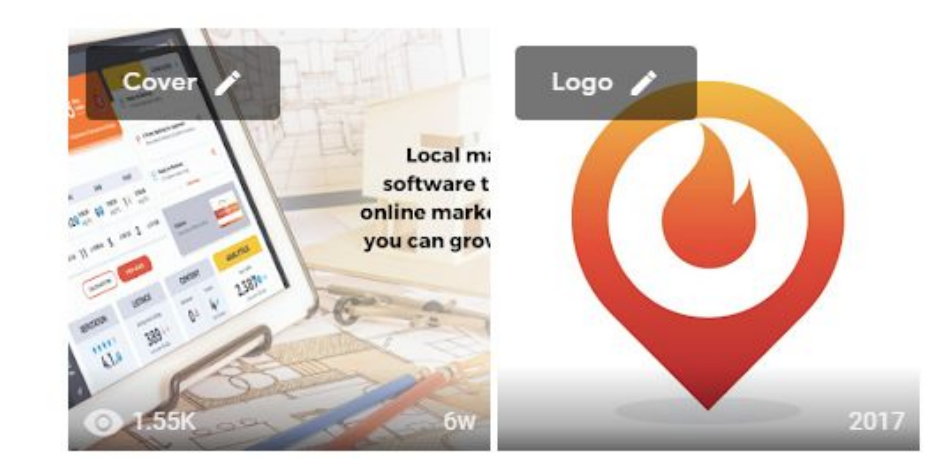

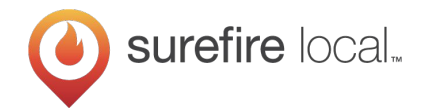

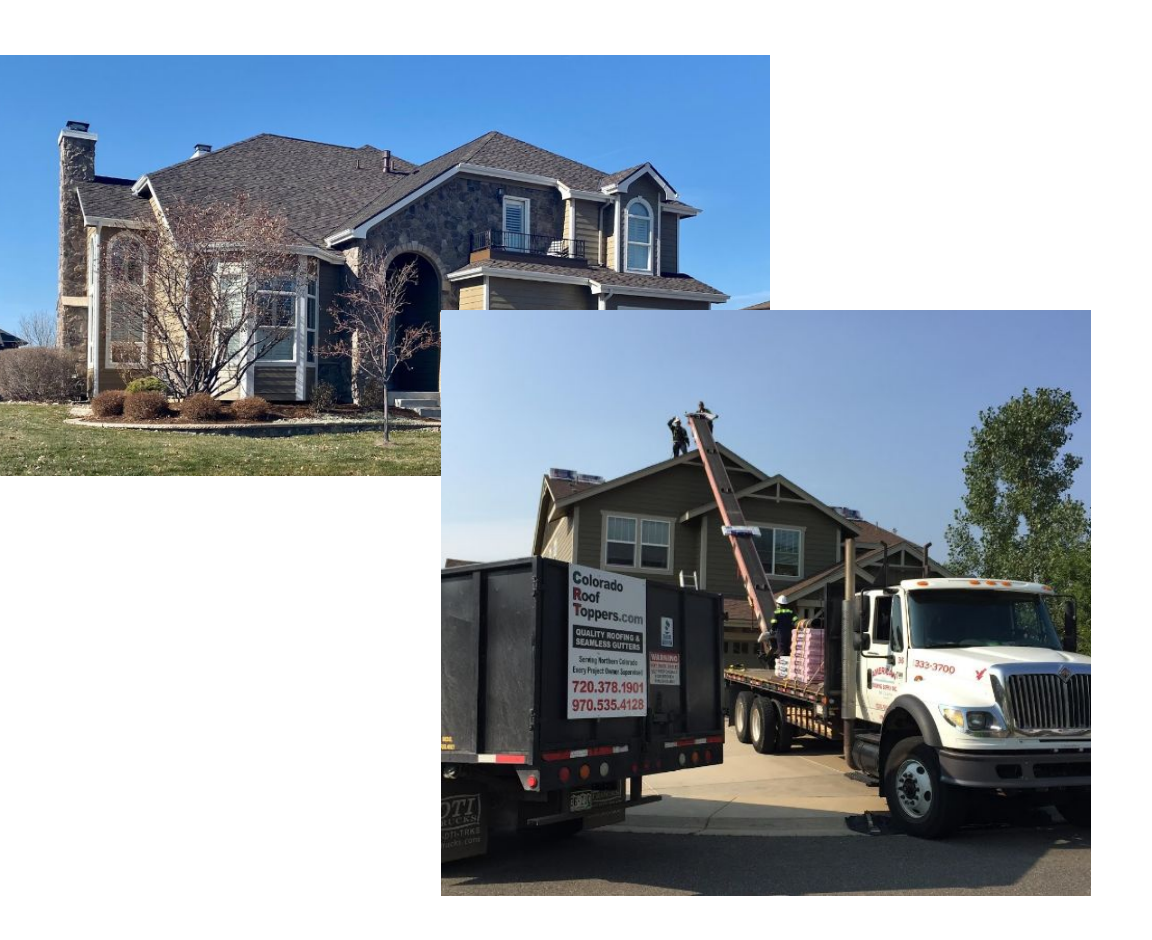

#### **Take advantage of Questions & Answers**

- Create relevant content
- Provide additional helpful information
- Engage people on Google

My roof was hit with hail two years ago. Is it too late to file a claim?

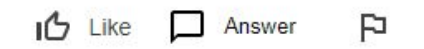

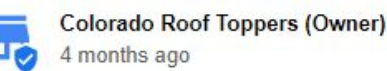

That really depends on who your insurance carrier is. Most insurance carriers require that you file a claim and have all the work related to the claim completed within a year of the incident date. The incident date is the date that the storm hit. We have seen a few insurance companies that only give homeowners 180 days to file a claim and have the work completed. State Farm gives homeowners two years from the incident date to have the work done. (Before you switch to Stat...

Why is there a roof leak around my bathroom vent?

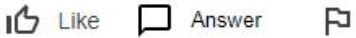

Answer -

Colorado Roof Toppers (Owner) 6 months ago

Every winter we get a lot of calls where customers say they have a roof leak and that the water is coming in through or around the vent in the bathroom. This is an extremely common occurrence, and most of the time it is not a roof leak. For this to happen, conditions have to be PERFECT. And, it may have never happened before and may never happen again - conditions have to be perfect. What happens is when it is cold outside, and often when there is snow on the roof, and at the...

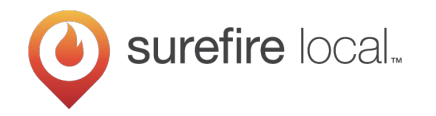

#### GMB Questions & Answers to populate "People also ask" section

gaf roofer

x 🌷 Q

www.gaf.com > en-us \*

#### GAF | Roofing Shingles & Materials

Roofing shingles and materials, plus factory-certified roofers (including ratings from real homeowners!) from North America's largest roofing manufacturer.

Contractors Master Elite<sup>®</sup> Certification is GAF's factory certification program that ...

Find A Contractor Find a GAF Factory-Certified Roofing Contractor. Residential ....

Roofing Shingles GAF Timberline® Lifetime

Architectural Roofing Shingles ...

More results from gaf.com »

Residential Roofing Products Roofing Shingles - Leak Barriers -Other Residential Roofing - ...

How to choose the right ... The right roof starts with the right roofer. When you choose a ...

Commercial Roofing Products Commercial Roofing Products. Learn about commercial ...

| People also ask                |          |
|--------------------------------|----------|
| Is GAF roofing good?           | ~        |
| What is a GAF roof?            | ~        |
| How do I get GAF certified?    | ~        |
| How long do GAF shingles last? | ~        |
|                                | Feedback |

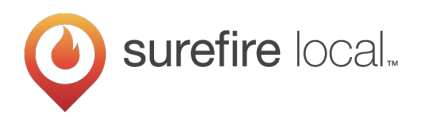

## **Create an Appointment link**

Allow customers to request appointments through Google

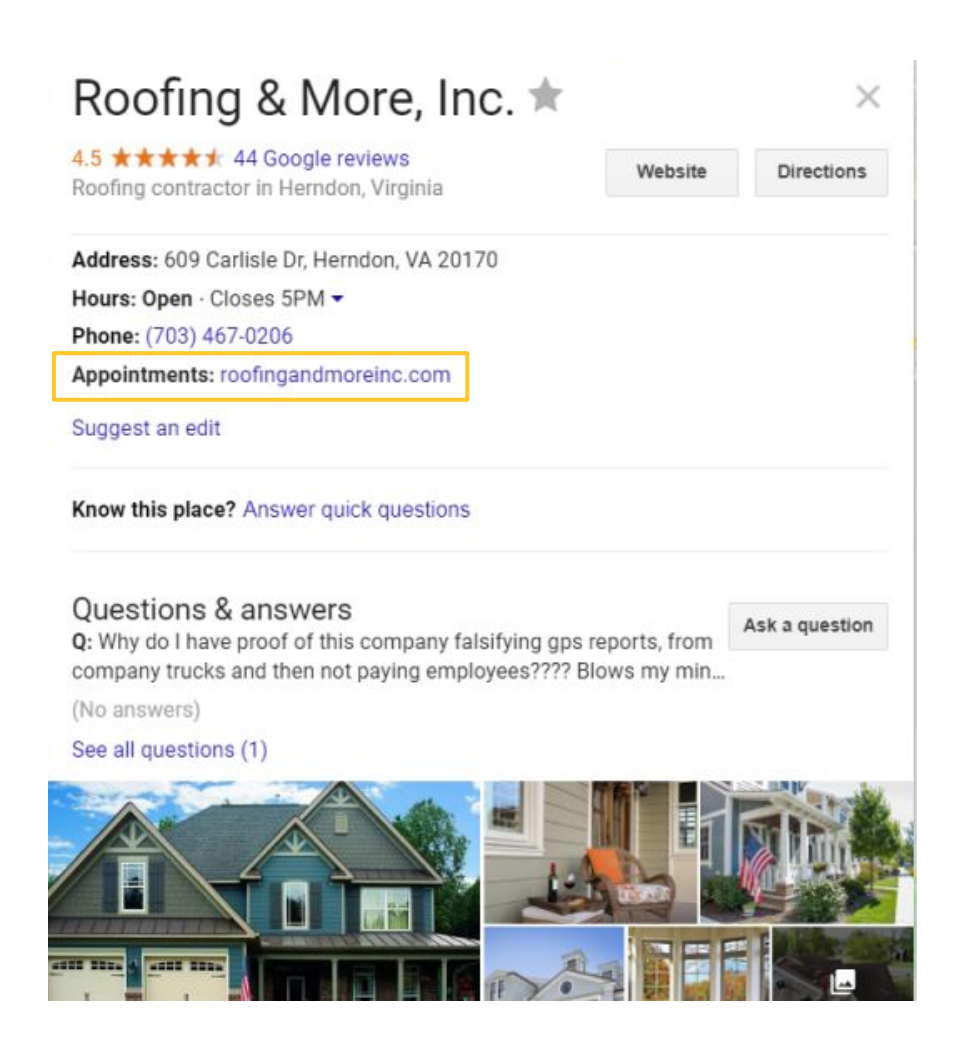

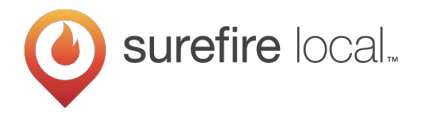

# Learn new insights to drive continuous change

1 month 📼

Find out how your business is being found on Google and how your customers engage with you

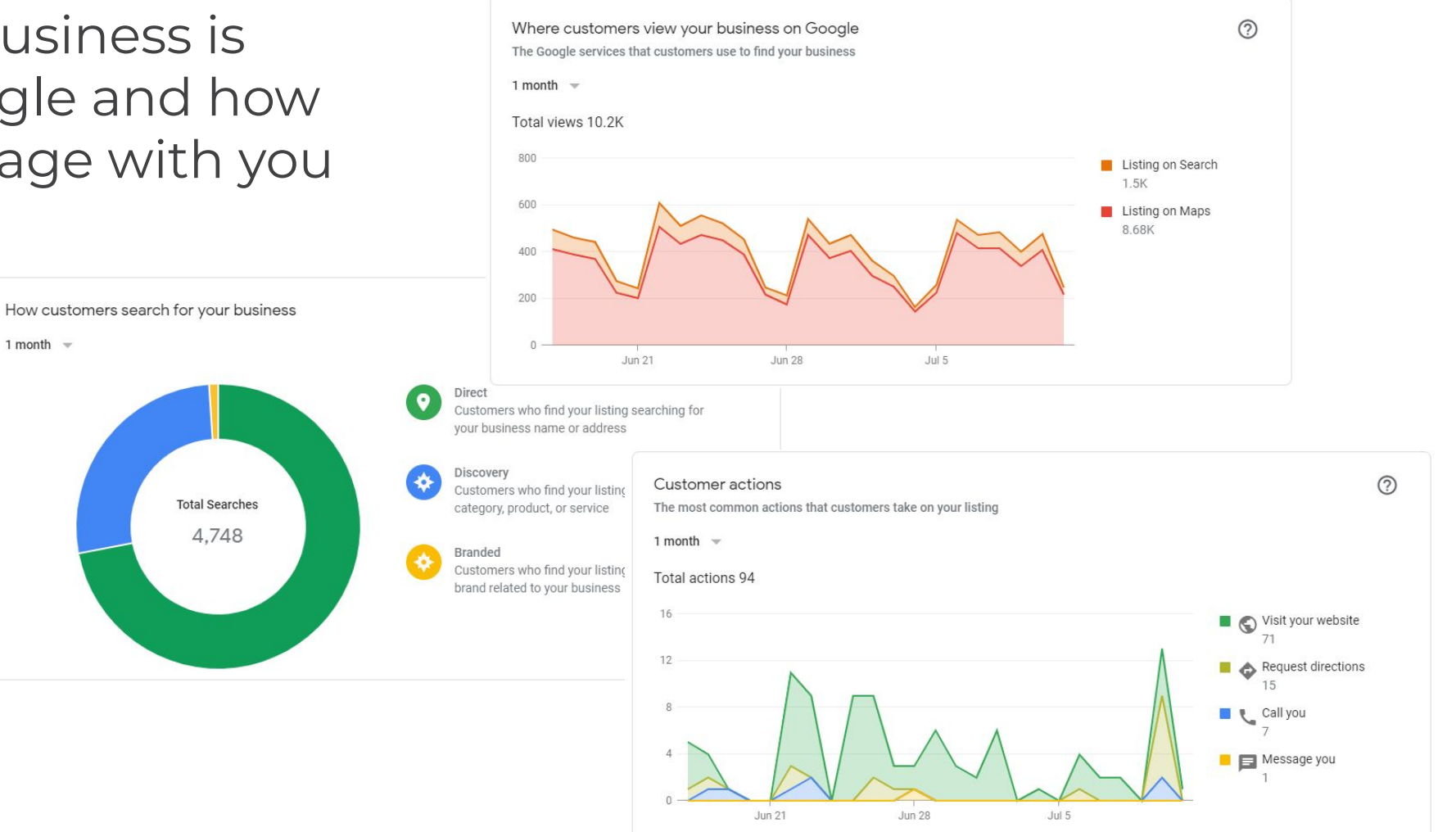

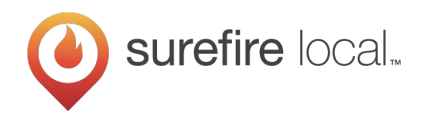

## Coming soon to your Google My Business listing?

Google is experimenting and expanding their Google Guarantee Program to Google My Business listings.

#### Here's What We Know

- What is it? It is an upgraded Google My Business profile that will include a "Google Guarantee" badge like those that appear with Local Services Ads.
- What is the cost? Google is charging \$50 per month.
- 3. How do I sign up? It appears Google is slowly rolling out the ability to sign up but there's not much information about it yet.

# Google guaranteed

# Make it easy for customers to choose you

Stand out with an upgraded Business Profile and the Google Guaranteed badge. Just **\$50/month** for eligible businesses.

#### Upgrade profile

By continuing you agree to the Onboarding terms. They include the use of binding arbitration to resolve disputes rather than jury trials or class actions.

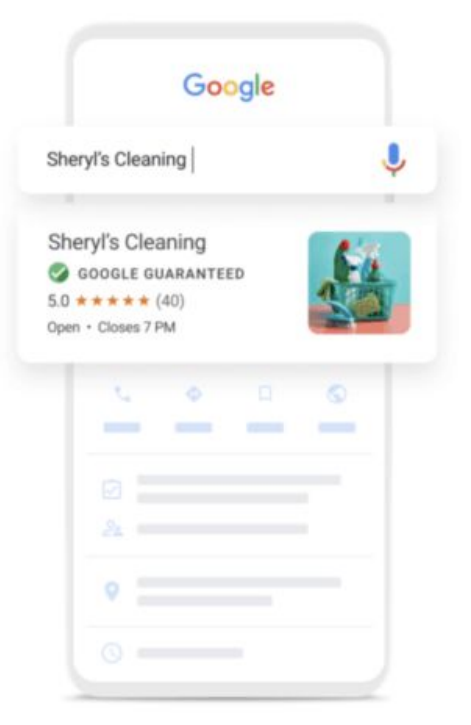

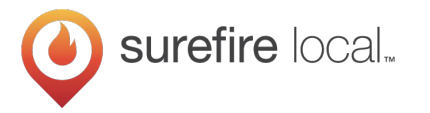

# Final Tips to Get Found Online with Google My Business

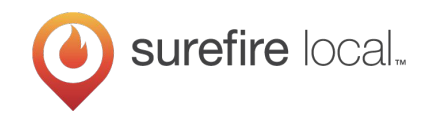

**Don't leave anything to be guessed or assumed**; make sure your listing communicates with potential customers what your business **does**, what your **service areas** are, and how interested prospects can **contact you**.

Google favors businesses in local search results that...

- Match as the most relevant results for a given search
- Provide the most detailed and accurate information
- Actively manage their online presence

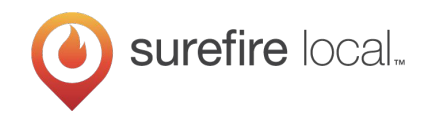

#### **Google My Business is going to become increasingly more powerful**; +50% of searches result in no click

Google is shifting focus from who pays the most to **who provides the best user experience**...

- Prospects can get all the information they immediately need to know about your business directly on Google, without having to click elsewhere.
- Google has to trust this information is correct, so they pull it from your Google My Business listing

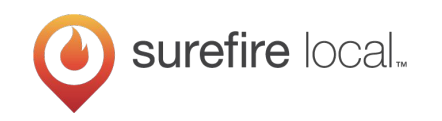

## Maintaining an active online presence has its benefits

# 40%

#### **MORE VIEWS**

on Google Search, Google Maps, and 3rd party sites combined 205%

#### **MORE ACTIONS**

In the form of phone calls, requests for directions, and website visits

# 300%

#### **MORE REVIEWS**

Within an 8-month period, new reviews received an average star rating of 4.6

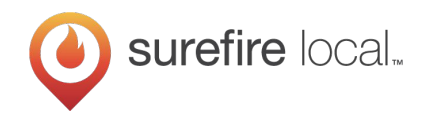

Would you like a private analysis of the three areas Surefire Local's technology and services can help your business thrive?

- Complimentary analysis of your digital presence
- Brief demo of Surefire Local Marketing Platform

#### Local Dominance

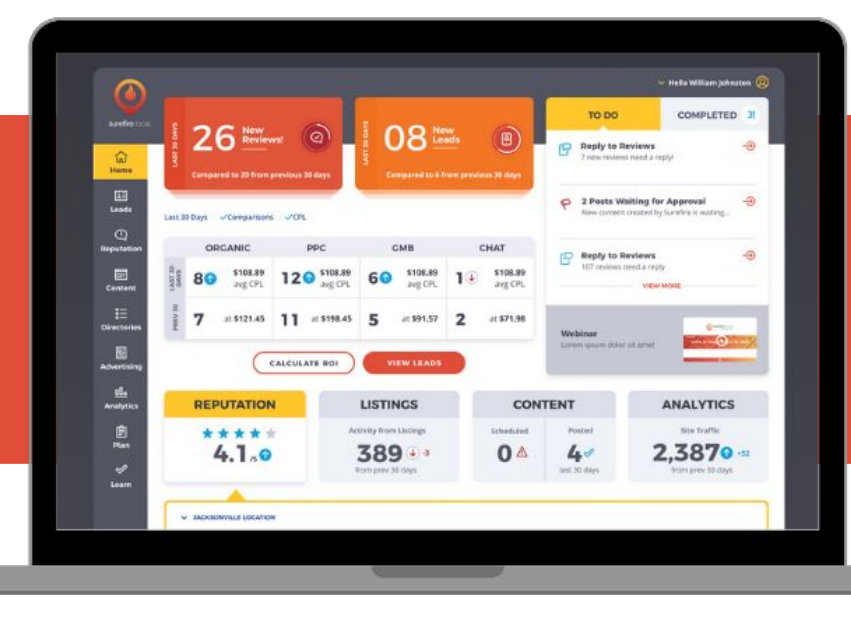

## Unlimited Growth

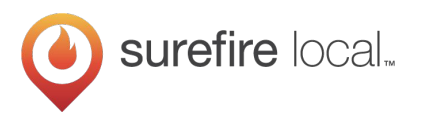

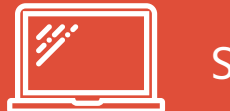

SurefireLocal.com

# Thank you

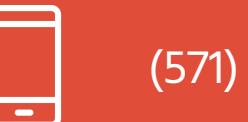

(571) 327-3391

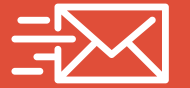

marketing@surefirelocal.com

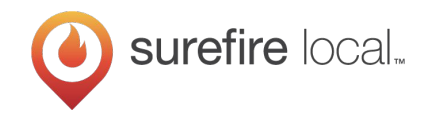